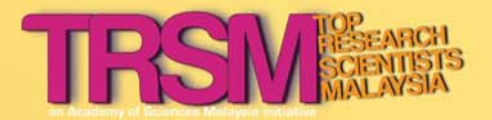

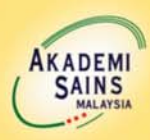

# TOP RESEARCH SCIENTISTS MALAYSIA (TRSM) USER MANUAL

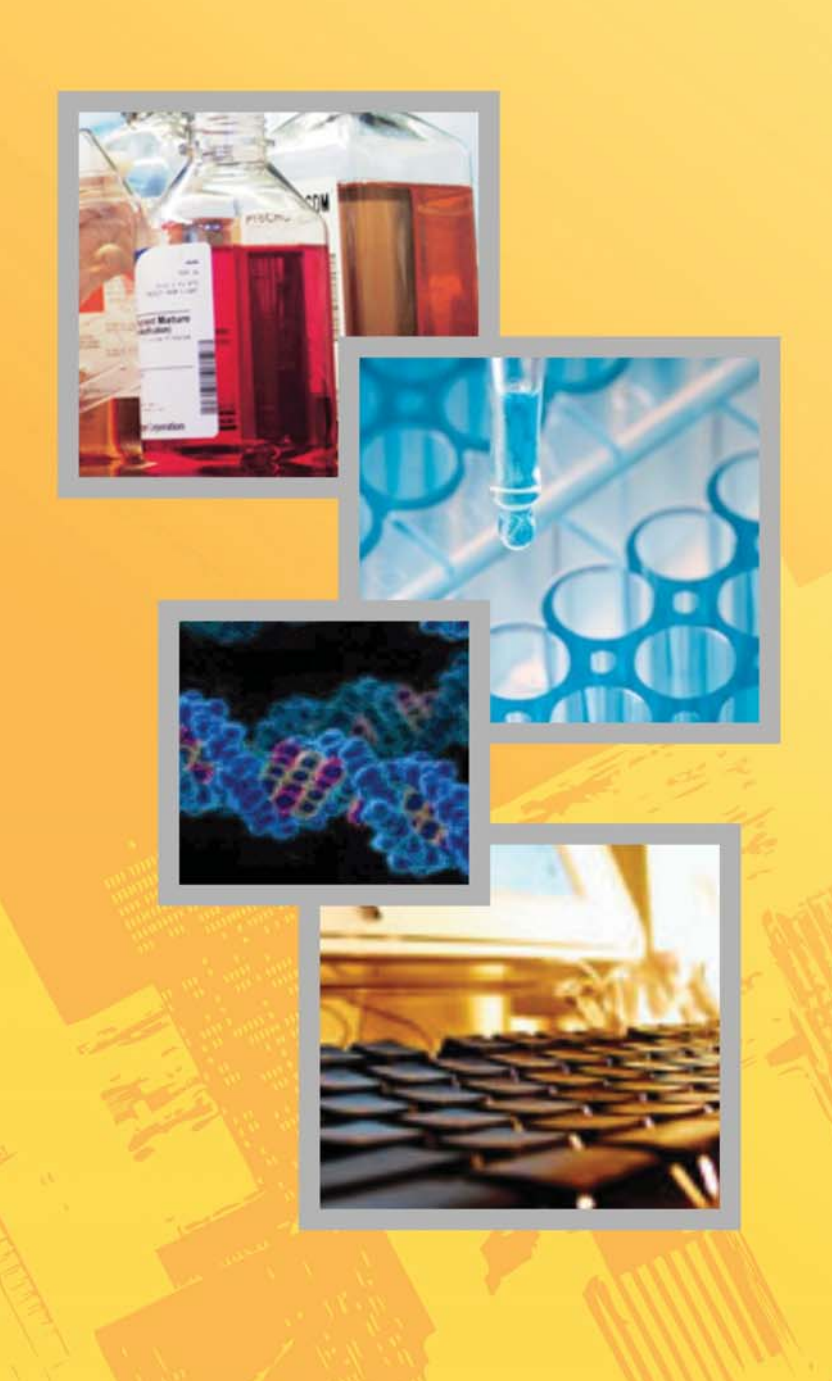

DOCUMENT DATE: MARCH2012 VERSION: 1.0

# PREPARED BY, Mohd Azamosman Mohd Adzir Mahdi (prof.) Wong Pohlee Tan Shiang Yen

### TABLE OF CONTENTS

| Торіс |                             | Page |
|-------|-----------------------------|------|
| 1.    | General Information         | 2    |
| 2.    | User Manual for Public User | 4    |
| 3.    | User Manual for Applicant   | 9    |
|       |                             |      |

# **1. General Information**

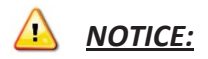

### The website is best viewed with Microsoft Internet Explorer 9.0 or higher / Mozilla Firefox 7.0 or higher.

### **1.1 Web Browser Update Instructions**

#### A) Microsoft Internet Explorer 9

#### I. Manual download

1. Start your web browser and proceed to this URL

(http://windows.microsoft.com/en-MY/internet-explorer/products/ie/home).

- 2. Select your operating system and click on the download now button.
- 3. Once the file has been downloaded, execute the file.
- 4. Proceed with the installation.

#### II. Windows Update

- 1. Proceed to windows update and look for Microsoft Internet Exporer 9 update.
- 2. Select the update and proceed with the installation.

#### B) Mozilla Firefox

- Start your web browser and proceed to this URL (http://www.mozilla.org/en-US/firefox/new/).
- 2. Click on the Firefox Free Download button and download the latest version of Firefox.
- 3. Once the file has been downloaded, execute the file.
- 4. Proceed with the installation.

# 2. User Manual for Public User

# 2.1 Create a New Account

*Step 1*: In the home page, click on the "CREATE NEW" button to go to the registration page.

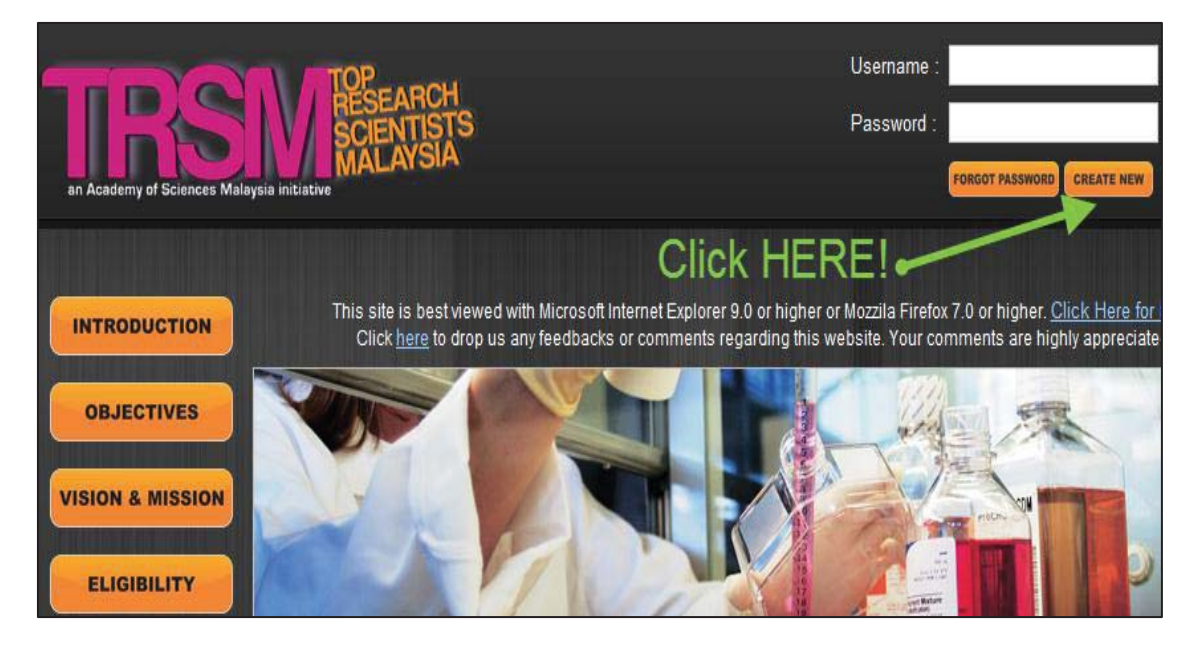

Step 2: Enter all the information required in the registration form.

- Ensure your email address is valid because an activation link will be sent to the registered email.
- Make sure the "Type of User" is selected as "Public".
- After the form is completely filled, please click "SUBMIT" button in order to register. Otherwise, you can click "RESET" button to clear the contents of the form

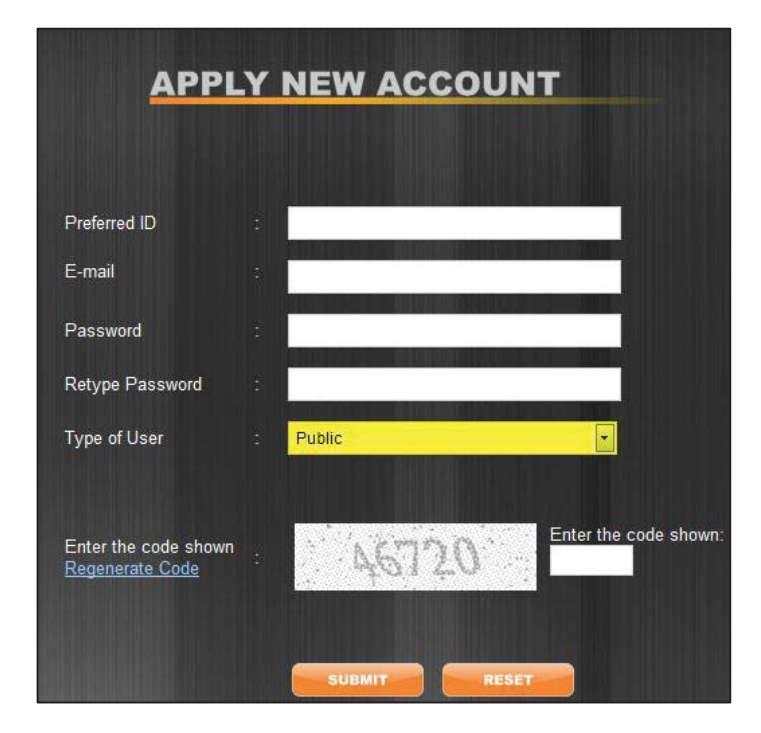

#### Step 3: Click on the Activation Link in Email

- Check your email account for the mail sent out from asmtrialtesting2011@gmail.com
- Click on the activation link (The line that highlighted in green as shown in the figure).
- Your account is successfully activated and you can use your username and password to login from the website's main page.

Hello PublicUser! Welcome aboard.

Your new account is almost ready, please click the link below to activate your account:

http://www.mytopscientists.org/v2/account/verification.aspx?ID=31a33c7c-3d97-4944-91c5-38485be1ede9

If you can't click the link, you can verify your account by copying and pasting (or typing) the link into your browser.

Once you have visited the verification URL you will be redirected to the login page. If you have any questions or trouble logging in, please contact TRSM Administrator at <u>admin trsm@akademisains.gov.my</u>

#### Step 4: Login to Account

- At the home page, enter your username and password.
- Click to "LOGIN" button to proceed.

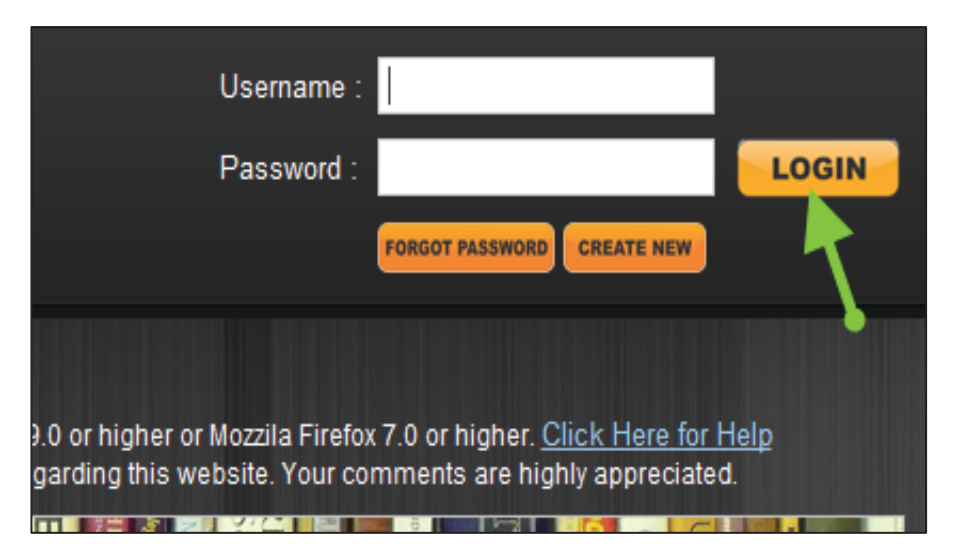

### 2.2 Enter Personal Details

- Public users are required to fill in personal detail to enable access to the profile and details of Top Research Scientists Malaysia.
- After filling in all the fields, click the "Save" button to proceed.
- Otherwise, you can click "RESET" button to clear the contents in the form

| Personal Particulars<br>* Please fill up your personal | particulars in order to view the profile and details of TRSM                                                                                   |
|--------------------------------------------------------|----------------------------------------------------------------------------------------------------|
| <b>B</b>                                               | Upload your photo<br>Choose File No file chosen<br>Maximum size of SMB JPG, GIF, PNG<br>Minimum size of photo can be uploaded (50KB)<br>Upload |
| Name 👔                                                 |                                                                                                    |
| Gender 🕜                                               | $\odot$ Male $\odot$ Female                                                                                                    |
| Designation 🕜                                          |                                                                                                    |
| Corresponding/Organisation                             | n Address                                                                                                    |
| Address 👔                                              |                                                                                                    |
| Country 👔                                              | Please Select                                                                                                    |
| State 👔                                                | Please Select                                                                                                    |
| Tel No. 🕡                                              |                                                                                                    |
| Email 🕡                                                |                                                                                                    |
|                                                        | Reset Save                                                                                                    |

• Once the information is submitted successfully, you will be able to see the following confirmation message.

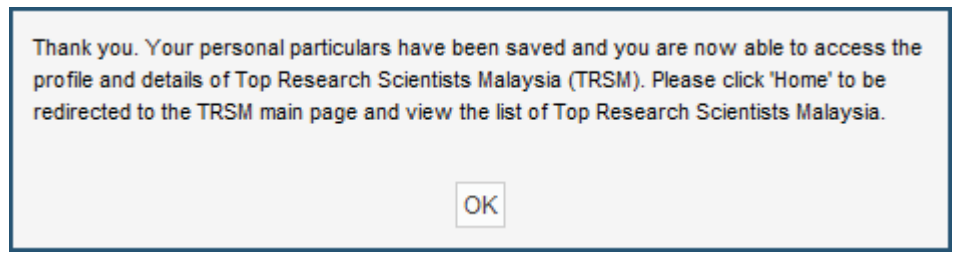

### 2.3 Change Password

- You can change your password by clicking on the "Change Password" button on the navigation menu.
- By clicking on the button, the following pop-up window will appear. Fill the all the information and finally click on the "Change password" button to proceed.

| HOME CHANGE PASSWORD                                   | LOGOUT |
|--------------------------------------------------------|--------|
| 🕏 TRSM - Change Password - Google Chrome               | • • •  |
| www.mytopscientists.org/v2/account/changePassword.aspx |        |
| Old Password :                                         |        |
|                                                        | Close  |

• The following message will be displayed once your password has been successfully changed.

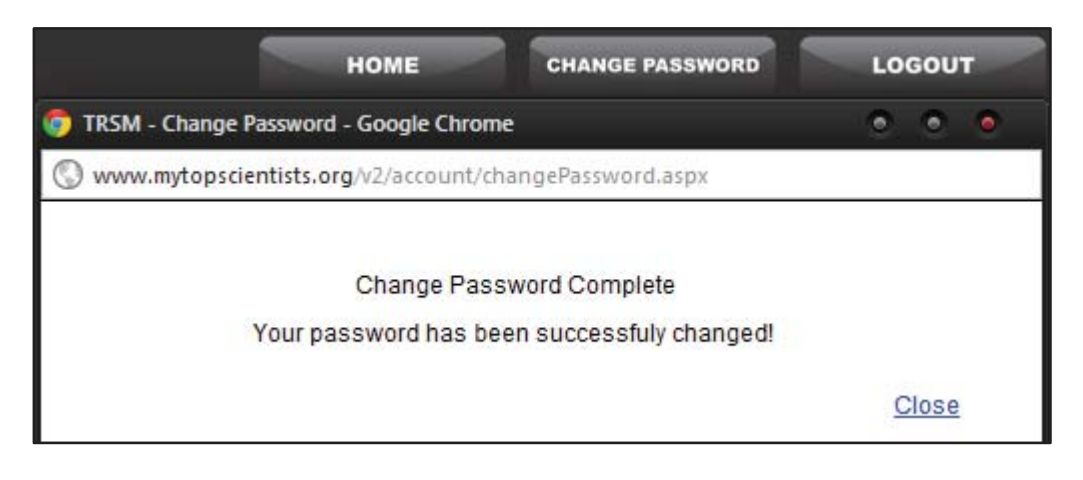

# 3. User Manual for Applicant

## 3.1 Create a New Account

*Step 1*: In the home page, click on the "CREATE NEW" button to go to the registration page.

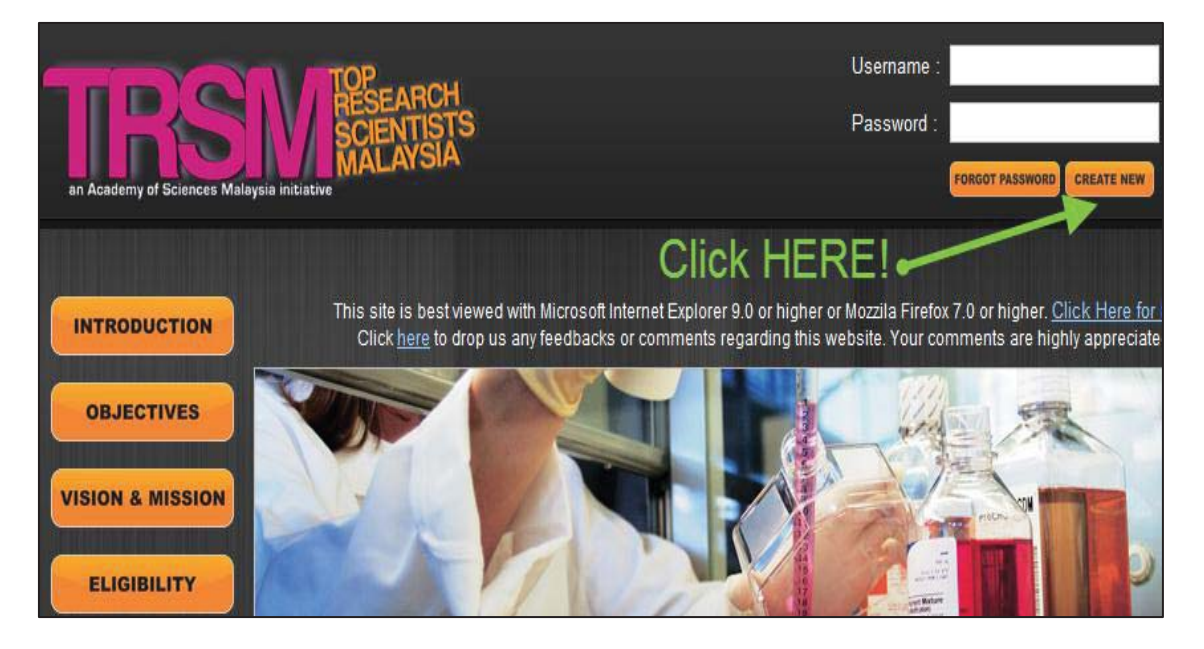

Step 2: Enter all the information required in the registration form.

- Ensure your email address is valid because an activation link will be sent to the registered email.
- After the form is completely filled, please click "SUBMIT" button in order to register.
- Otherwise, you can click "RESET" button to clear the contents in the form.

| APPL                                           | Y N |                     |
|------------------------------------------------|-----|---------------------|
|                                                |     |                     |
| Preferred ID                                   |     |                     |
| E-mail                                         | 1   |                     |
| Password                                       | 1   |                     |
| Retype Password                                | :   |                     |
| Type of User                                   | : F | Potential Candidate |
|                                                |     |                     |
| Enter the code shown<br><u>Regenerate Code</u> | 3   | 11443               |
|                                                |     |                     |
|                                                |     |                     |

#### Step 3: Click on the Activation Link in Email

- Check your email account for the mail sent out from asmtrialtesting2011@gmail.com
- Click on the activation link (The line that highlighted in green as shown in the figure).
- Your account is successfully activated and you can use your username and password to login from the website's main page.

| Hello UserManual! Welcome aboa                                                                            | ard.                                                                                                    |
|----------------------------------------------------------------------------------------------------|----------------------------------------------------------------------------------------------------|
| Your new account is almost ready                                                                          | , please click the link below to activate your account:                                                   |
| http://www.mytopscientists.org/v                                                                          | 2/account/verification.aspx?ID=f9f02723-c6f7-4097-a29b                                                    |
| If you can't click the link, you can<br>the link into your browser.                                       | n verify your account by copying and pasting (or typing)                                                  |
| Once you have visited the verifica<br>have any questions or trouble logg<br>admin trsm@akademisains.gov.m | ation URL you will be redirected to the login page. If you<br>ging in, please contact TRSM Admin at<br>ny |

#### Step 4: Login to Account

- At the home page, enter your username and password.
- Click to "LOGIN" button to proceed.

| Username :                                                                                                    |                   |
|----------------------------------------------------------------------------------------------------|-------------------|
| Password :                                                                                                    | LOGIN             |
| FORGOT PASSWORD CREATE NEW                                                                                                    | 1                 |
|                                                                                                    | •                 |
| 9.0 or higher or Mozzila Firefox 7.0 or higher. <u>Click Here for H</u><br>garding this website. Your comments are highly appreciated | <u>telp</u><br>I. |

### 3.2 Navigations at Personal Page

- i. After login, the page shows a form where you can enter all the relevant information. The form is divided into the following sections
  - Personal Particulars
  - Section A: Knowledge Generation
  - Section B: Knowledge Dissemination
  - Section C: Impact of Research Output
  - Declaration
- ii. The buttons on the left side of the page allow you to view the sections which you selected.
- iii. The **RED**-coloured circle icons on the top of the page show whether particular section is being completely filled. The icon will turn into **BLUE** color if the section is completed.
- iv. You can click on the "Click Here for Instructions" button for more information.

| CLICK HERE FOR INSTRUCTIONS  | Blue action is<br>con iii. ure<br>eau before shorniburon. |                                                                |
|------------------------------|-----------------------------------------------------------|----------------------------------------------------------------|
|                              | Personal Particulars                                      |                                                                |
| ii.<br>SHOW ALL              | Upload<br>Choo<br>Maximu<br>Upload                        | your photo  Se File No file chosen m size of 3MB JPG, GIF, PNG |
| PERSONAL<br>PARTICULARS      | Name of Applicant<br>(Name as in NRIC)                    |                                                                |
| A KNOWLEDGE<br>GENERATION    | NRIC No 🕐                                                 | eg: 800101-12-4321                                             |
| R                            | Gender 👰                                                  | ● Male ○ Female                                                |
| DISSEMINATION                | Designation 👔                                             |                                                                |
| IMPACT OF<br>RESEARCH OUTPUT | Researcher ID (ISI) 👔                                     |                                                                |

### 3.3 Getting Help

- By moving your mouse cursor to the "?" circle icon, you will be provided with the information on how to fill in the particular filed.
- You can close the tips menu by moving your mouse cursor away from the icon.

| Name of Applicant<br>(Name as in NRIC) |                    |
|----------------------------------------|--------------------|
|                                        | eg: 800101-12-4321 |
| Gender 🕡                               | 🖲 Male 🔘 Female    |
| Designation 👔                          |                    |
| Researcher ID (ISI) 🕡                  |                    |
| Scopus ID                              |                    |

### 3.4 Section: Personal Particular

• A type of input element in this section that worth extra attention is the place where you specify *Academic / Professional Qualifications*, as shown in the following diagram.

| Academic / Profes | ssional Qualification 🥝 |                          |               |      |             |
|-------------------|-------------------------|--------------------------|---------------|------|-------------|
| No. Highe         | est Qualification       | Organization/Institution | Country       | Year | Certificate |
|                   |                         | Click HERE               |               |      | Add Remove  |
| Area of Expertise | 0                       |                          |               |      |             |
| No.               | Main Area               | Sub-Area                 | Specializatio | n    |             |
| Area You Can Con  | tributa Ta 🔞            |                          |               |      | Add Remove  |
| Area fou can con  |                         |                          |               |      |             |
| No.               | Main Area               | Sub-Area                 | Specializatio | n    |             |
|                   |                         |                          |               |      | Add Remove  |

*Step 1:* Click the "Add" button to add new line of information. A pop-up menu such as the following diagram will appear. Please enter the relevant information.

*Step 2:* After filling in all the fields, click on the "Save" button to save the information, else click "Cancel" button to close the pop-up menu without saving the information.

| Add Qualification        |                 |   |  |
|--------------------------|-----------------|---|--|
| Highest Qualification    |                 |   |  |
| Organisation/Institution |                 |   |  |
| Country                  | [Fetching Data] | * |  |
| Year                     | 2012 💌          |   |  |

### 3.5 Saving the Information for the Section

- At the end of each section, there are two buttons.
- The "*RESET*" button allows you to clear the information in all the fields of the corresponding section.
- The "SAVE ...." button allows you to save the information filled.
- You are advised to save the information after you finish each section.

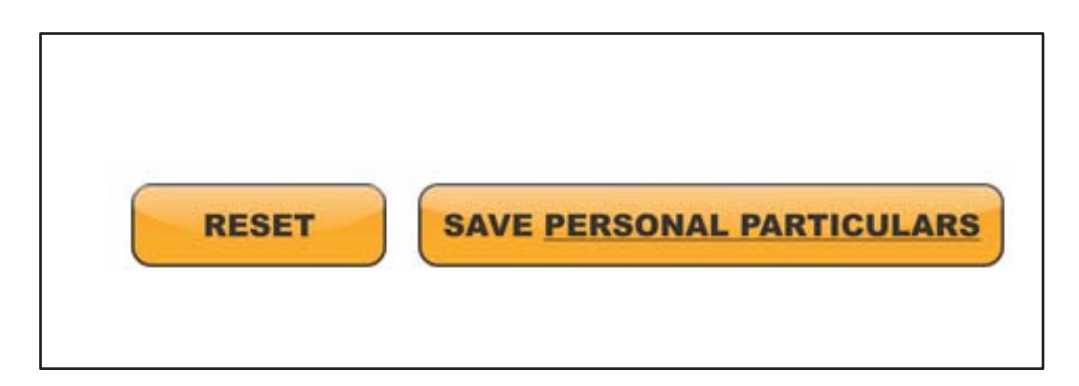

# 3.6 Section A: Knowledge Generation

Step 1: Enter the required information. Section A: Knowledge Generation \*\* The input of all data refers to lifetime achievement but in order to qualify for recognition as Top Research Scientists Malaysia, the applicant must reflect active participation in research and development (R&D) in the last five years. Criteria Sub-criteria Total Number Total Amount Input List 0.00 RM Input List International Cumulative Number of Research Project 2 2 as Principle Investigator (excluding institutional grants) 🛍 RM 0.00 Input List National (?)0 0

Step 2: Click on the "Input List" link to open a text editor.

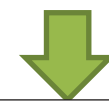

Step 3: Specify the detailed information in the text editor.

| Paragraph 🔽 F | iont 🔍 Size 🖌 Color 🔍 🗛 Highlight 🔍 🖉 🖪 🛛 U 🗛 🗴 * | ×2 Q |       |      |
|---------------|---------------------------------------------------|------|-------|------|
|               |                                                   |      |       |      |
|               | $\checkmark$                                      |      |       |      |
| Design 📑 I    | HTML                                              |      |       |      |
| Design 💽      | HTML                                              | ОК   | Clear | Clos |

Otherwise, you can use "Clear" button to clear the content. The "**Close**" button allows you to close the text editor without saving.

# 3.7 Saving the Information for the Section A, B, or C

- In Section A and onward, there are two button at the end of the section
- It is advised to save the information after you finish each section.

The "Save Section ..." button allows you to save the information in this section that you have entered.

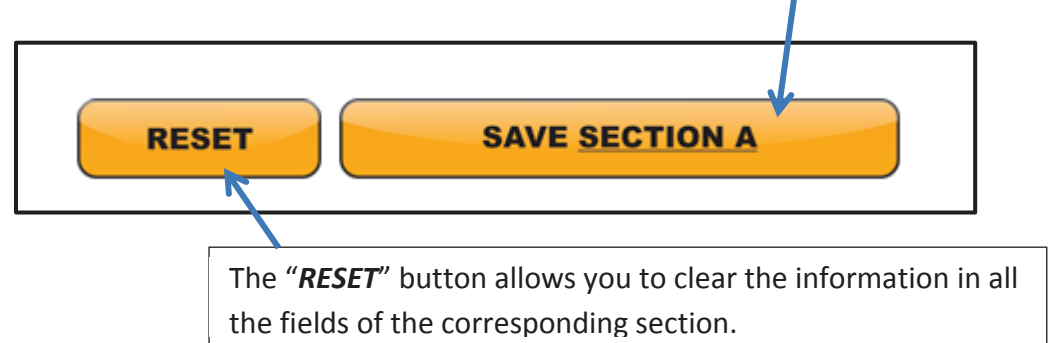

### NOTICE:

From Section A and onwards, a pop-up message will be shown once you click on the "SAVE SECTION..." button.

• Please wait until a message (in red color) appear at the bottom of the section.

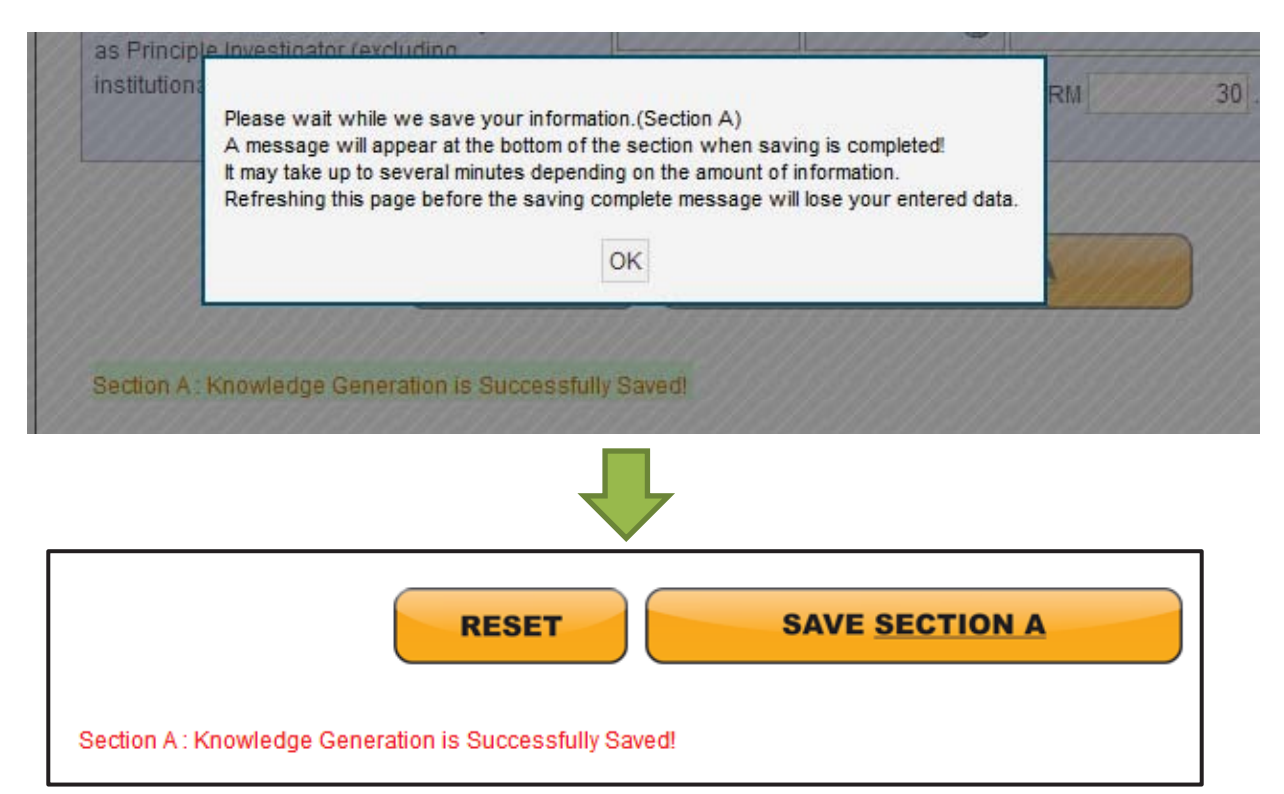

## 3.8 Submitting Application

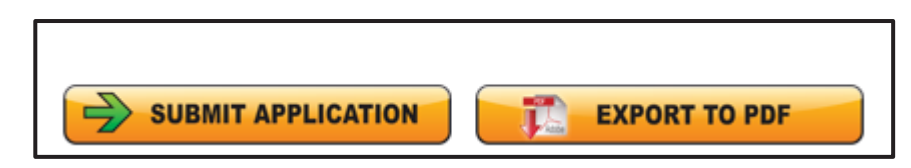

### 3.9 Change Password

| Step 1: At the top of the page, cl | lick the "Change Password" button       |
|------------------------------------|-----------------------------------------|
|                                    |                                         |
|                                    |                                         |
|                                    | · · · · · · / · · · · · · · · · · · · · |
|                                    |                                         |
| HOME                               | CHANGE PASSWORD LOGOUT                  |
|                                    |                                         |

**Step 2:** A pop-up menu will appear. Please fill the fields that required.

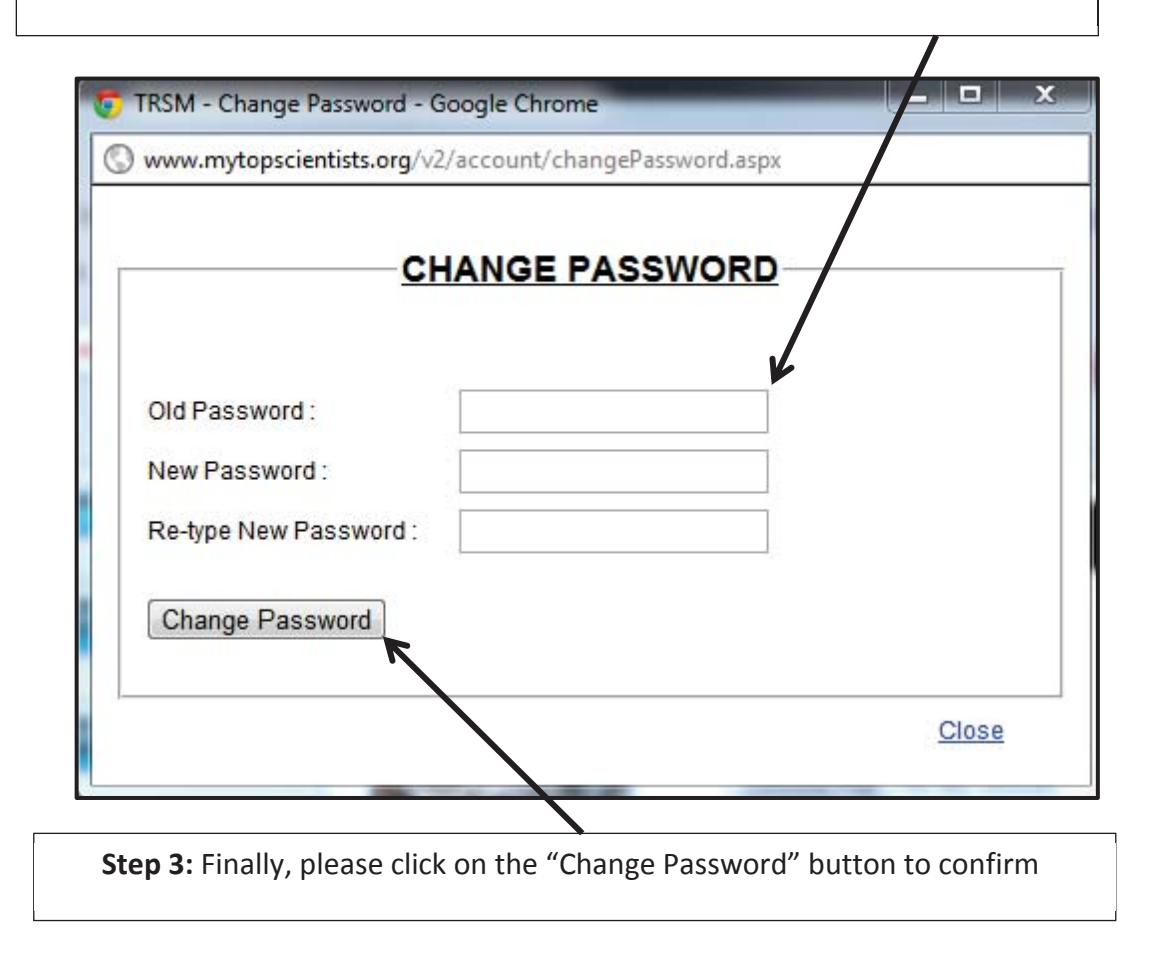

### 3.10 Forgot Password

In case you have forgotten your password, you can use the steps described in this section to regain the access to your account.

Step 1: At the main menu of the website, click the "FORGOT PASSWORD" button

| Username : |                            |       |
|------------|----------------------------|-------|
| Password : |                            | LOGIN |
|            | FORGOT PASSWORD CREATE NEW |       |
|            |                            |       |

*Step 2*: You will be directed to the page shown below. Please enter the required information and click on the "SUBMIT" button

| FORG                                           | OT PASSWORD           |
|------------------------------------------------|-----------------------|
| User ID                                        | 3                     |
| E-mail                                         |                       |
| Enter the code shown<br><u>Regenerate Code</u> | Enter the code shown: |
|                                                | SUBMIT                |

Step 3: Once succeed, the message "Your password has been sent to you" will be displayed.

Step 4: Check your email and use the new password to login.

| 1 This me             | ssage was sent with High importance.                                   |
|-----------------------|------------------------------------------------------------------------|
| From:                 | asmtrialtesting2011@gmail.com                                          |
| To:                   |                                                                        |
| CC<br>Subjects        | Decryoned Decet                                                        |
| Subject.              | Fassword Reset                                                         |
| Your p                | assword has been reset, usermanual!                                    |
| You ha                | ve requested that password be sent to you.                             |
| Your n                | ew password is:                                                        |
|                       | New Password                                                           |
| LxDxc                 | qTZZ=dSYc                                                              |
|                       |                                                                        |
| Please                | be advised to change your password after login to the system.          |
| If you i              | nave any questions or trouble logging on, please contact TRSM Admin at |
| 03-269                | 4 9898 or <u>admin trsm@akademisains.gov.my</u>                        |
| Thank                 | you.                                                                   |
| and the second second |                                                                        |

*Step 5*: Login into your account and change the password according to your preference.

Please follow the instructions from previous section to change your password.

## 3.11 Change Password

- You can change your password by clicking on the "Change Password" button on the navigation menu.
- By clicking on the button, the following pop-up window will appear. Fill the all the information and finally click on the "Change Password" button to change your password.

| Номе                                                                                  | CHANGE PASSWORD         | LOGOUT |
|---------------------------------------------------------------------------------------|-------------------------|--------|
| 🌍 TRSM - Change Password - Google (                                                   | Throme                  | • • •  |
| www.mytopscientists.org/v2/accou                                                      | unt/changePassword.aspx |        |
| CHAN<br>Old Password :<br>New Password :<br>Re-type New Password :<br>Change Password | IGE PASSWORD            |        |
| 1- <u>-</u>                                                                           |                         | Close  |

### NOTES

# **END OF PAGE**